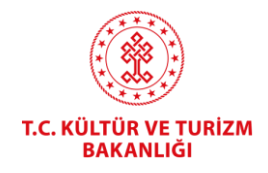

## TELİF HAKLARI GENEL MÜDÜRLÜĞÜ

# **İSTEĞE BAĞLI KAYIT TESCİL BAŞVURULARI** (online.telifhaklari.gov.tr)

KULLANIM KILAVUZU

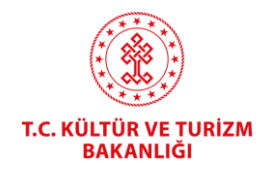

### NASIL BAŞVURU YAPILIR?

https://online.telifhaklari.gov.tr/ adresinden TC kimlik numarası ve e-devlet şifresi ile giriş yapılır.

- Başvuru Sahibin Yabancı Olması Durumunda; gerçek kişi ise; 99'la başlayan geçici TC kimlik no'su olanlar kendileri başvurabilir. Yoksa, bir TC vatandaşına vekalet vermek suretiyle başvuru yapabilir. Bunlar için profil oluştururken "TC Vatandaşları" seçilip 11 adet 9 rakamı girilecektir. Yabancı şirketler için "Şirket" seçilip 10 adet 9 rakamı girilecektir. Bu durumda bilgiler sistem tarafından otomatik getirilmeyecek, manuel olarak doldurulacaktır.
- Sisteme ilk girişte **"Bir hata oluştu."** şeklinde uyarı ile karşılaşılırsa, aşağıdaki resimde olduğu gibi kullanıcı bilgileri kısmına e-posta ve telefon girilmelidir.

|                                            |                             |                                                                                                    | û 🛓 👘                                                                                                    |
|--------------------------------------------|-----------------------------|----------------------------------------------------------------------------------------------------|----------------------------------------------------------------------------------------------------|
| E - Belge Sistemi                          | Kullanıcı Bilgileri         | ×                                                                                                    | <ul> <li>Kullanıcı Bilgileri</li> <li>Oturumu Kapat</li> </ul>                                                                               |
|                                            | Ad, Soyad                   |                                                                                                    |                                                                                                    |
|                                            | Telefon                     |                                                                                                    | lamasına hoşgeldiniz.<br>eçiniz.                                                                                                    |
|                                            | $\mathcal{T}$               | Kaydet > Sertifika / Yapımcı S                                                                                               | iertifikasi İşlemleri                                                                                                    |
|                                            |                             | İsteğe Bağlı Kayıt                                                                                                    | t Tescil İşlemleri                                                                                                    |
| T.C. Kültür ve Turi:<br>Telif Hakları Gene | zm Bakanlığı<br>l Müdürlüğü | Sinema ve müzik ya<br>yerine geçmek üzer<br>bulunurlar. Sertifika<br>konusu olarak fonog<br>ve/veya film (sinema) yapımcılar | pımcıları, yapımcı belgesi<br>e sertifika başvurusunda<br>başvurusunda faaliyet<br>gram (müzik) yapımcıları<br>1 seçeneklerini işaretlerler. |

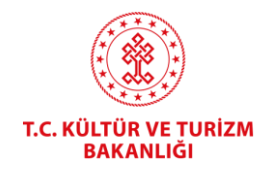

• Açılan ekranda İsteğe Bağlı Kayıt Tescil İşlemleri seçilir.

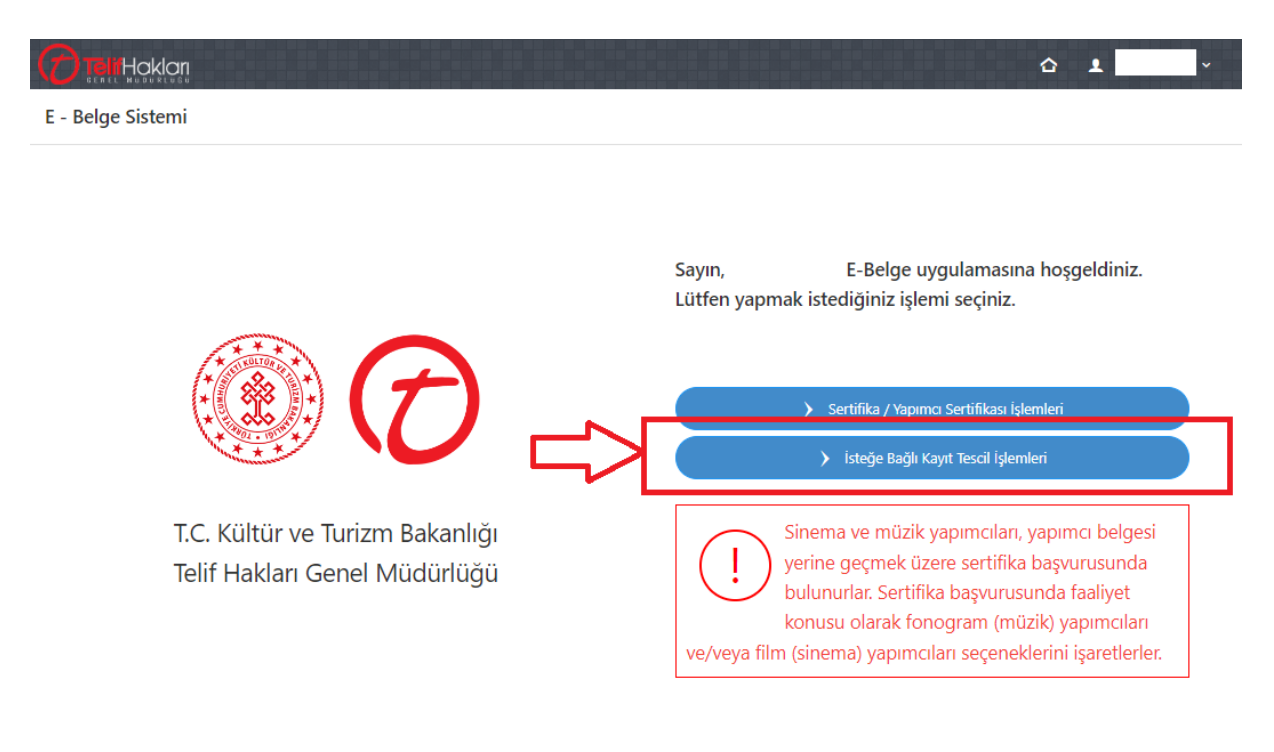

\* Başvuru süreci; sisteme kayıt olunarak başvuru yapılması, ücret yatırılması ve ilgili Taahhütname (vekil varsa Vekaletname) aslının gönderilmesi olarak üç aşamadan oluşmaktadır.

\* İşlem süreci, başvurunun hatasız yapılması, Taahhütnamenin e-imzalı olması, yukarıda belirtilen sürecin başvuru sahibi tarafından tamamlanmasına bağlı olarak 1-5 işgünü arasında tamamlanmaktadır.

\* Yönetmelik eki Taahhütname ve beyana dayalı bir işlem olması nedeniyle İşlemler sırasında içerik incelemesi yapılmamakta başvuru fiziki olarak (başvuru yapma/temsil yetkisi (tüzel kişilerde), (varsa) vekalet durumu, yüklenen belgeler, seçilen eser türü, vb.) incelenmektedir.

\* Bilgi ve belgelerin doğruluğundan başvuru sahibi sorumludur.

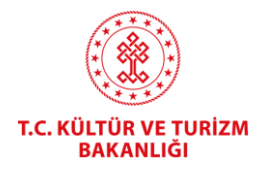

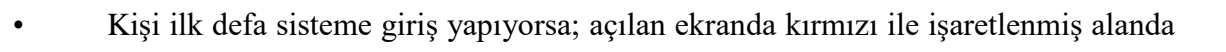

+

Kişiler başlığında yer alan mavi renkli

butona tıklanır.

#### E - Belge Sistemi

| <ul> <li>Ana Sayf</li> </ul>                              | a / İsteğe Bağlı Kayıt Tescil / Kişi Seçimi                                                                                                    |                                                                                                    |                                                      |
|-----------------------------------------------------------|----------------------------------------------------------------------------------------------------|----------------------------------------------------------------------------------------------------|------------------------------------------------------|
| Yardım                                                    |                                                                                                    |                                                                                                    | ~                                                    |
| Adina isl                                                 | em yapmak istediginiz kisi listede mevcut ise seçim yaparak ilerleyebilirsiniz.                                                                                                    |                                                                                                    |                                                      |
| Adina isl<br>kisiye ba<br>basvurul<br>Daha ön<br>basvurus | em yapmak istediginiz gerçek veya tüzel kisi listede mevcut degil ise (+) tusuna tiklayarak listeye yeni kisi ekleyebilir<br>gli Merkez sube sisteme eklenmektedir. Birden fazla subesi olan tüzel kisiler için ilave subeler, (+) tusunu kullana<br>ari kapsaminda yalnizca Merkez sube ile islem yapilabilmektedir.<br>ce listede bulunan bir kisi için düzenlenen belgelere iliskin unvan, adres vb. bilgilerin degismesi di rumunda<br>bu buda bulundugunuz taktirde, bilgileri güncellenmis yeni belge düzenlenecektir. | siniz. Yeni kisi eklenmesi durumunda otor<br>rak eklenebilir. T.C. Vatandaslari için ve Y<br>lümde yer alan kisi bilgisini güncelleyip | natik olarak bu<br>/apimci Belgesi<br>belge yenileme |
| Uyarı: Kişiler                                            | kısmından seçim yaptıktan sonra ADRES BİLGİSİ, ÜNVAN gibi değişiklik işlemleri için yandaki butona tıklayırız:                                                                                                    | 🖉 Bilgileri Düzenle                                                                                                    |                                                      |
| Listeden adı                                              | na işlem yapmak istediğiniz kişiyi ve şubeyi seçiniz                                                                                                    |                                                                                                    |                                                      |
| Kişiler                                                   | Seçiniz 🔹 🛨                                                                                                    | 🖉 Bilgileri Düzenle                                                                                                    | 🥔 Sil                                                |
| Şubeler                                                   | Seçiniz v +                                                                                                    | 🖉 Şube Bilgilerini Düzenle                                                                                                    | 🖉 Sil                                                |
|                                                           | Türkiye' de başka şubeniz yoksa doldurmayınız. (MERKEZ) ile devam ediniz.                                                                                                    |                                                                                                    |                                                      |

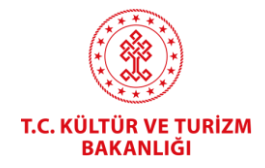

- Kişi Yönetimi bölümündeki kişi türü listesinden ilgili tür seçilir.
- Kişi türü seçilerek Vergi Numarası girilir.

•

| Kişi Yönetimi             |                                                           | × |
|---------------------------|-----------------------------------------------------------|---|
| Kişi Tür                  | Seçiniz 🔻                                                 |   |
| Vergi Numarası            | Seçiniz                                                   |   |
| vergi ivamarasi           | T.C. Vatandaşları                                         |   |
|                           | Kamu Kurumu                                               |   |
|                           | Şirket                                                    |   |
|                           | Dernek, Vakıf, Sendika vb.                                |   |
| Kisi türünün dogru seçilm | Gerçek Kişilerce İşletilen Ticari İşletme (Şahıs Şirketi) |   |

Gerçek kisi ticari isletmeleri için vergi numarasi olarak T.C. Kimlik numarasinin kullanılmasi gerekmektedir. Ayrica gerçek kisi ticari isletmeler için Unvan Eki bölümünün doldurulmasi gerekmektedir.

Bu bölüme yazacaginiz bilgiler, düzenlenecek olan belgeler üzerinde yer alacak bilgilerdir.

Dernek ve vakiflara bagli iktisadi isletmeler için kisinin türünün Sirket olarak seçilmesi gerekmektedir.

**Sorgula** butonuna tıklanır. Açılan ekranda ilgili yerler boş kalmayacak şekilde doldurulur.

• **NOT:** <u>Unvan, Vergi Dairesi ve Vergi numarası bilgisi Hazine ve Maliye Bakanlığı'ndan</u> <u>otomatik gelmektedir. Değiştiği durumda Hazine ve Maliye Bakanlığı'nda güncellendikten</u> <u>sonra bu kısımda sorgulama yapıldığında güncel bilgiler gözükür.</u>

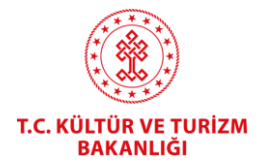

| Kişi Yönetimi        |                     | ×                |
|----------------------|---------------------|------------------|
| Kişi Tür             | T.C. Vatandaşları 🔹 |                  |
| T.C. Kimlik Numarası |                     | <b>Q</b> Sorgula |

Uyarı: Ünvan, Vergi Dairesi ve Vergi numarası bilgisi Maliye Bakanlığı'ndan otomatik olarak çekilir. Bundan dolayı burada düzenleme yapamazsınız. Değiştiği durumda Maliye Bakanlığı ile iletişime geçiniz. Maliye Bakanlığı'nda güncellendikten sonra bu kısımda tekrar sorgulama yaptığınızda otomatik olarak gözükecektir.

| Unvan                |           |
|----------------------|-----------|
| Ünvan Eki            |           |
| Vergi Dairesi        |           |
| T.C. Kimlik Numarası |           |
| Telefon              |           |
| Faks                 |           |
| ÎI.                  | Seçiniz 🔹 |
| İlçe                 | Seçiniz 🔹 |
| Adres                |           |
|                      |           |
|                      | 🔡 Kaydet  |

Kaydet butonu ile kayıt onay mesajı açılır. Evet butonuna basılarak kişinin kayıt işlemi gerçekleştirilir.

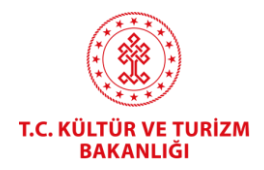

- Kayıt işlemi başarılı mesajındaki kapat butonuna basılarak mesaj kapatılır.
- Kişilerden ilgili isim seçilir.
- Şubeden de ilgili isim seçilir ve <u>Seçili Şube ile İşlem Yap</u> tıklanır.

+ Yeni İsteğe Bağlı Kayıt Tescil Başvurusu

Açılan ekranda

butonuna tıklanır.

#### **UYARI:**

Şirketler için; Şirket imza sirküsü fotokopisi,

Şahıs şirketleri için; Esnaf odası kayıt belgesi ya da ticaret sicil gazetesi fotokopisi,

Eser sahibinin 18 yaşından küçük olması durumunda; Vukuatlı nüfus kayıt örneği,

Eser sahibinin mirasçısı/ları için; Mirasçılık belgesi,

Vekâleten yapılan başvurular için; Vekâletnamenin noter onaylı aslı ya da noterce aslı gibidir yapılmış örneğinin sistemde ilgili bölümlere taranması gerekmektedir.

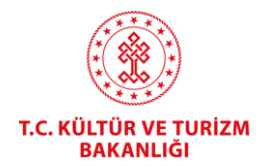

### **TAAHHÜTNAME**

Eser sahibinin gerçek kişi olması ve kendi adına başvuru yapması ya da

Eser sahibinin **tüzel kişi** olması ve **şirket imza sirküsünde münferit imza yetkisi bulunan şirket yetkilisinin** başvuru yapması ya da

Başvuru sahibinin tek mirasçı olması ve kendi adına başvuru yapması durumlarında,

taahhütnamenin çıktısının alınması, elle imza atılması (tüzel kişilerde şirket kaşesi de basılması) ya da elektronik sertifikalı imza kullanılması, sisteme yüklenmesi ve

"Gerekli Evraklar" bölümünde "Taahhütname" alt başlığında bulunan taahhütname metninin dikkatlice okunarak <u>onay kutucuğunun işaretlenmesi</u> yeterlidir.

<u>Taahhütnamenin yüklenmesi ve onay kutucuğunun işaretlenmesi durumda Genel</u> <u>Müdürlüğümüze taahhütname gönderilmesine gerek yoktur.</u>

Diğer taraftan;

Eser sahiplerinin birden fazla olması (gerçek ya da tüzel) ya da

tüzel kişilerde müşterek imza yetkisinin bulunması ya da

şahıs şirketi olarak başvuru yapılması ya da

vekaleten başvuru yapılması (gerçek ya da tüzel) ya da

birden fazla mirasçı olması durumlarında

sisteme elle atılan imzası bulunan (ıslak imzalı) taahhütname/taahhütnameler yüklenmesi gerektiğinden

eser sahibi/sahipleri gerçek kişi ise, gerçek kişiler için düzenlenen taahhütnamenin çıktısının alınması, elle imza atılması, sisteme yüklenmesi ve Genel Müdürlüğümüze posta yoluyla gönderilmesi ya da şahsen teslim edilmesi,

eser sahibi/sahipleri tüzel kişi ise (şahıs şirketleri de dahil), tüzel kişiler için düzenlenen taahhütnamenin çıktısının alınması, elle imza/imzalar atılması, şirket kaşesi basılması, sisteme yüklenmesi ve Genel Müdürlüğümüze posta yoluyla gönderilmesi ya da şahsen teslim edilmesi, ya da

5070 sayılı Elektronik İmza Kanunu çerçevesinde elektronik olarak imzalanması (elektronik sertifikalı imza) gerekmektedir. Elektronik sertifikalı imza kullanılması durumunda taahhütname gönderimine gerek bulunmamaktadır.

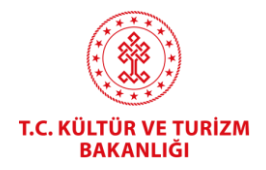

18 yaşından küçük eser sahiplerinin başvurularında imza yetkisi velisindedir/vasisindedir.

**Tüzel Kişiler İçin Örnek Taahhütname** https://www.telifhaklari.gov.tr/TR-347491/tuzel-kisiler-icin-ornek-taahhutname.html

#### Gerçek Kişiler İçin Örnek Taahhütname

•

https://www.telifhaklari.gov.tr/TR-347492/gercek-kisiler-icin-ornek-taahhutname.html

Açılan ekran boş alan kalmayacak şekilde doldurulur.

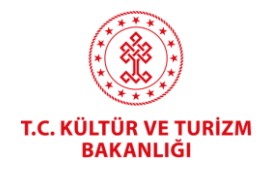

| Sertifika talep edilen il                                           | Telif Hakları Genel Müdürlüğ                                                                                                    | ğü                                                                                                    |                                                                               |                                             |                               | •  |      |                |        |
|---------------------------------------------------------------------|----------------------------------------------------------------------------------------------------|----------------------------------------------------------------------------------------------------|-------------------------------------------------------------------------------|---------------------------------------------|-------------------------------|----|------|----------------|--------|
| Eser Adı                                                            |                                                                                                    |                                                                                                    |                                                                               |                                             |                               |    |      |                |        |
| Diğer Adları                                                        |                                                                                                    |                                                                                                    |                                                                               |                                             |                               |    |      |                |        |
| Üretim Tarihi                                                       |                                                                                                    |                                                                                                    |                                                                               |                                             |                               |    |      |                |        |
| Üretildiği Ülke                                                     | Seçiniz                                                                                                    |                                                                                                    |                                                                               |                                             |                               | •  |      |                |        |
| Alenileştiği Ülke ve Tarih Bilgisi Var mı?                          | Hayır                                                                                                    |                                                                                                    |                                                                               |                                             |                               | •  |      |                |        |
| Tescil Türü                                                         | Seçiniz                                                                                                    |                                                                                                    |                                                                               |                                             |                               | •  |      |                |        |
| Esere İlişkin Kısa Bilgi                                            |                                                                                                    |                                                                                                    |                                                                               |                                             |                               | 1  |      |                |        |
| Eser İşlenme ya da Derleme Sonucunda mı Meydana Geldi?              | Hayır                                                                                                    |                                                                                                    |                                                                               |                                             |                               | •  |      |                |        |
| Eser Sahibi                                                         |                                                                                                    |                                                                                                    |                                                                               |                                             |                               |    |      |                |        |
| Eser Sahipliği Türü                                                 | Seçiniz                                                                                                    |                                                                                                    |                                                                               |                                             |                               | Ŧ  |      |                |        |
| Diğer Eser Sahipleri                                                |                                                                                                    |                                                                                                    |                                                                               |                                             |                               |    |      | ≡+ Eser Sahibi | i Ekle |
|                                                                     | Vergi No /<br>T.C. Kimlik No                                                                                                    | Eser Sahibi                                                                                                    | Ese                                                                           | er Sahipliğ                                 | i Türü                        | İI | ilçe | Adres          |        |
| Başvuran                                                            |                                                                                                    |                                                                                                    | Bağlant                                                                       | itisi                                       | Seçiniz                       | •  |      |                |        |
|                                                                     |                                                                                                    |                                                                                                    | Vekil Tü                                                                      | ŭrŭ                                         | Seçiniz                       | •  |      |                |        |
| <u>Gerekli evraklar</u>                                             | <ul> <li>Fikir ve Sanat Eserleri Kan<br/>Yönetmeliğin 7 nci maddı<br/>için başvuruda bulunduği<br/>madde hükümleri çerçeve<br/>aksinin ispatı halinde her<br/>üstlendiğimi taahhüt ede</li> <li>TAA</li> <li>PDF DOSYASINI YÜK</li> <li>Seçiniz</li> </ul> | sununun Kayıt ve Tesc<br>esi uyarınca kayıt ve t<br>um eserler bakımında<br>esinde eser sahibi old<br>türlü hukuki ve cezai<br>rim<br>WHÜTNAME<br>()<br>ILEMEK İÇİN BURAYA | cili Hakkı<br>tescil edil<br>an, söz ko<br>duğumu v<br>i sorumlu<br>A TAŞIYIN | nda<br>ilmesi<br>sonusu<br>ve<br>uluğu<br>N |                               |    |      |                |        |
| Lütfen Tescil Edilmek İstenilen Eseri Yükleyiniz. Eser birden fazla | ı dosyadan oluşuyor ise sıkış                                                                                                    | <u>ştırılmış şekilde (.zip</u>                                                                                                    | <u>o, .rar) te</u>                                                            | <u>ek bir dosy</u>                          | v <u>a olarak yükleyiniz.</u> |    |      |                |        |
|                                                                     | TESCIL                                                                                                    | EDİLECEK ESER                                                                                                    |                                                                               |                                             |                               |    |      |                |        |

| TESCİL EDİLECEK ESE<br>DOSYASINI YÜKLEMEK İÇİN BUR | R<br>AYA TAŞIYIN |
|----------------------------------------------------|------------------|
| Seçiniz                                            |                  |
| 🖒 Başvuru Listesine Geri Dön                       | 🔡 Kaydet         |

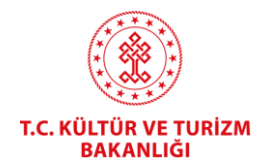

- Başvurularda birden fazla eser sahibi bulunabilir. Eser sahiplerinden birinin e-devletiyle giriş yapılıp, formdaki bilgiler doldurulduktan sonra, formun sonundaki "Diğer Eser Sahipleri" bölümünden diğer eser sahipleri de eklenebilir. Her bir eser sahibi için ayrı ayrı Taahhütnameler (tek dosya halinde) yüklenebileceği gibi, bir taahhütname çoklu imzalı olarak düzenlenebilir.
- Aynı tüzel/gerçek kişi adına birden fazla başvuru yapılması halinde her bir başvuru için ayrı Taahhütname sisteme yüklenmeli ve aslı gönderilmelidir. Taahhütname üzerinde değişiklik, ekleme-çıkarma yapılmamalıdır.
- Bilgisayar Programları başvurularında; Tescil Türü seçildiğinde Kullanıldığı Alanlar, Geliştirme Ortamı ve Teknolojisi, Desteklenen İşletim Sistemi, Dil Seçenekleri (Türkçe, İng. Çoklu dil seçeneği gibi) kısımlarının boş bırakılmaması, mümkünse yazılımcılarla birlikte doldurulması uygun olacaktır.
- 193 sayılı Gelir Vergisi Kanununun 18 nci maddesinde sanatçılara tanınmış bulunan vergi istisnasından yararlanmak isteyen sanatçıların da İsteğe Bağlı Kayıt Tescil yaptırmaları, işlem sonunda alınacak kayıt-tescil belgesi ile ilgili Maliye Bakanlığı birimlerine (Vergi Dairesi Başkanlığı/Defterdarlık) başvurularak özelge alınması gerekmektedir. Bu konudaki nihai karar ilgili Dairelerin yetkisindedir. Resim, heykel, seramik, ebru, tezhip sanatı gibi plastik sanatlar alanında eser üreten sanatçılar bir koleksiyon (tercihen 15 civarında eserden oluşan) bir koleksiyon (zip/rar dosyası) şeklinde başvuru yapmalıdır. Birden fazla türde eser üretimi varsa (örnek yüklemek şartıyla) aynı başvuruda gösterilebilir. Yönetmen, Senarist, Özgün Müzik Bestecisi ve Kitap Yazarları içinse proje/eser bazında başvuru yapılmalıdır.
- Sistemin istediği gerekli evraklar yüklenir.
- Tescil edilmek istenilen eser yüklenir. Eser birden fazla dosyadan oluşuyor ise sıkıştırılmış şekilde (.zip, .rar) tek bir dosya olarak yüklenmelidir. Eğer sıkıştırılmış dosya yüklenecek ise dosya adı kısa olmalıdır. İç içe birden fazla dosya sıkıştırılmamalıdır.
- Başvuru kaydedildikten sonra sistem otomatik tahsilat numarası verecektir.

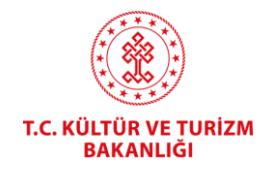

- Ödeme işlemi, başvuru tamamladıktan sonra TC Kimlik/Vergi no veya sistem tarafından verilen tahsilat numarası ile (herhangi bir IBAN/Hesap No girmeden) aşağıdaki bankalara yapılabilmektedir:
  - Kamu Bankalarının (Ziraat Bankası, Ziraat Katılım Bankası, Vakıf Bank, Vakıf Katılım Bankası, Halk Bankası, Emlak Katılım Bankası) internet bankacılığı, ATM veya gişelerden 7/24 yapabilmekte, <u>kredi kartı veya başka</u> <u>bankalardan ödeme alınmamaktadır.</u>
  - Bu bankalarla çalışılmaması halinde, başkasına ait hesaptan (Ziraat Bankası, Ziraat Katılım Bankası, Vakıf Bank, Vakıf Katılım Bankası, Halk Bankası, Emlak Katılım Bankası) ödeme yapılması da mümkündür.
  - Dekont gönderilmesine gerek yoktur.
- ✓ Ziraat Bankası'ndan Ödeme İşlemi: Ödemeler -> Vergiler ve Resmi Kurumlar -> Muhasebat kısmından seçtiğiniz şubenin vergi no veya T.C. kimlik numarasına göre sorgulayıp ödemenizi gerçekleştirebilirsiniz.
- ✓ <u>Vakıfbank'tan Ödeme İşlemi:</u> Ödemeler -> Kurum Ödemeleri -> Muhasebat (E-Devlet) Ödemeleri kısmından seçtiğiniz şubenin vergi no veya T.C. kimlik numarasına göre sorgulayıp ödemenizi gerçekleştirebilirsiniz.
- Başvuru ücreti ödendikten sonra başvurunuz ilgili personel tarafından kontrol edilir. Bir eksiklik ya da sorun yoksa "Belge Asılları Bekleniyor" durumuna alınır. Hata varsa "Düzenle" butonuna tıklanarak iade notunda belirtilen alanlar düzeltilip "Yeniden Onaya Gönder" yapılır. Islak imzalı olarak yüklenen Taahhütname aslı (varsa Vekaletname) Telif Hakları Genel Müdürlüğüne posta, kargo veya şahsen ulaştırılır. Taahhütnamenin e-imzalı olarak yüklenmesi halinde başvuru doğrudan onaylanır.

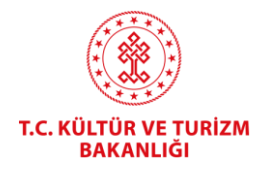

#### • Belgenize:

Başvuru Listesi

- Kişilerden ilgili isim seçilir,
- Şubeden de ilgili isim seçilir ve
- Seçili Şube ile İşlem Yap tıklanır.
- Açılan ekranda Başvuru Listesi görüntülenir. Belgeyi Görüntüle butonuna tıklanır ve Kayıt-Tescil Belgesi görüntülenir.

**BELGEYİ GÖRÜNTÜLE** 

| Başvuru Sahibi | Başvuru Türü                          | Başvuru Tarihi | Başvuru Durumu             | Tahsilat No |                   |
|----------------|---------------------------------------|----------------|----------------------------|-------------|-------------------|
| Test           | İsteğe Bağlı Kayıt Tescil Başvurusu / |                | Onaylandı – Belge<br>Hazır |             | BELGEYİ GÖRÜNTÜLE |